Can MakeShop スタートアップマニュアル

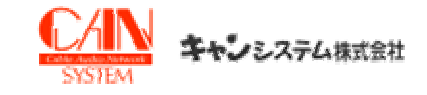

## Can MakeShop ショップ開店準備(基本編)

く初めてショップを構築する方に向けた基本的なショップを作成できるガイドです>

Ver.2.0 キャンシステム株式会社 サポートセンター

1ページ

| Step1 ショップ情報の設定                       |       |
|---------------------------------------|-------|
|                                       | 3ページ  |
| ショップ名とタイトルの入力が可能です                    |       |
| 2.会社基本情報を入力                           | 4ページ  |
| ショップ管理者情報と会社情報の入力が可能です                |       |
| 3.ショップのお問合せメール設定                      | 5ページ  |
| お客様からのお問合せのメールを設定・登録することが可能です         |       |
| →ショップ用メールアドレスの設定・サポートセンター電話番号の登録・住所案内 |       |
| 4.利用案内の設定                             | 6ページ  |
| ショップの利用案内ページに表示される内容を登録・修正することが可能です   |       |
| →お支払いについて・配送について・消費税について・返品についてのご案内   |       |
| 5.消費税の設定                              | 8ページ  |
| 商品に対しての値段の表示方法を設定が可能です                |       |
| →消費税別・込などの変更                          |       |
| 6.配送業者・配送料の設定                         | 9ページ  |
| 配送業者の登録・送料の登録が可能です。                   |       |
| 配送業者の設定・配送方法による配送料の設定・送付先別の送料詳細の設定    |       |
|                                       |       |
| 1.銀行振り込みの設定                           | 12ページ |
| 注文決済画面にて銀行振込の決済方法を表示させる設定が可能です        |       |
| 2.代金引換の設定                             | 13ページ |
| 注文決済画面にて代金引換の決済方法を表示させる設定が可能です        |       |
| 3.クレジットの設定                            | 15ページ |
| 注文決済画面にてクレジットカードの決済方法を表示させる設定が可能      | です。   |
| 8.注文書項目の設定                            | 17ページ |
| 注文決済画面の一番初めに表示される「商品の送付先」の追加事項の設定が可能で | ぎす    |
|                                       | 19ページ |
| 顧客に配信する全ての自動返信メールの内容の設定が可能です          |       |
| →注文確認·入金確認·配送完了·会員登録等                 |       |
|                                       |       |
| Step2 ショッフテサインの設定                     |       |
|                                       | 22ページ |
| ショップのデザインテンプレートを選択することが可能です           |       |
| 2.TOP画面中央への画像挿入                       | 23ページ |
| ショップのトップページの中央部分の編集を行うことが可能です         |       |
| 3.ロゴやバナー画像の設置                         | 25ページ |
| ショップのロゴ・バナーを登録・管理することが可能です            |       |
| Step3 商品登録                            |       |
|                                       | 27ページ |
| 商品カテゴリーを登録・修正することが可能です。               |       |
| →カテゴリーとサブカテゴリーの登録                     |       |
| 2 商品の登録方法                             | 30ページ |
| ショップ商品の登録・修正・削除が可能です                  |       |
|                                       |       |
|                                       |       |

# Step1 ショップ情報の設定

## 1.ショップ名入力

ショップ作成 → ショップ情報の設定 → ショップ名の設定

「ショップ名の設定」はショップのCopyright xxxxxx All right reserved.や ブラウザタイトルを設定する画面です。 ショップ名

| ショップ名入力 | Animal's Cafe               |
|---------|-----------------------------|
| タイトル入力  | ぬいてるみと雑貨のお店Animal's Cafeです。 |

①ショップ名入力:こちらに登録されるショップ名はショップのトップページ下段のCopyright xxxxxx All right reserved. 部分に登録されます。

②タイトル入力:こちらに入力した文言はブラウザータイトル(左上段部)に表示されます。 尚、「ショップ名入力」に入力された名前は売上げがあった際の 注文詳細情報画面にて印刷することのできる、納品明細書の下段左部分に表示されます。

#### ※納品明細書画面

|                                                                                                    | お届け先                                                        |              |                                                   |      |                                           |
|----------------------------------------------------------------------------------------------------|-------------------------------------------------------------|--------------|---------------------------------------------------|------|-------------------------------------------|
| 記止手巻 種<br>857-00561 埼玉県本正市 七本ホ7-6505<br>EL 0406-21-5789                                                                                                    | 伐山子巻 種<br>397-0055<br>埼玉県 家廷市 七孝ホ7-6505<br>7日に 0465-21-5789 |              |                                                   |      |                                           |
| 品明細書                                                                                                    |                                                             |              |                                                   |      |                                           |
| <u>知道平寿 雄</u> (1490年4月)<br>国家支援 6月22日<br>美国支援 6月22日<br>満丁1<br>満丁1<br>美丁5<br>二丁777日<br>編<br>王文日 2006-08-27<br>                                                                                                    | 秋重奏支店 普速                                                    | ווו אם       | nn #4597                                          | 土相口口 | 091) (Å                                   |
| 855                                                                                                    | 成这本历光绪<br>档                                                 | 内部           | 適用水イン<br>ト                                        | 設量   | 樹                                         |
| l7+y≠                                                                                                    | 2.250879                                                    | 0PI          | 100%47,4                                          | 1    | 2,250<br>円                                |
| 12ポ<br>ラオラマ作成実験作成(+1 <mark>20<sup>3</sup>9)、</mark> 激素百オリージオイル<br>≪00 <sup>3</sup> []                                                                                                    | 1,400[2]                                                    | 019          | 100#47,4                                          | 2    | 2,800<br>円                                |
|                                                                                                    |                                                             |              |                                                   | _    | -                                         |
| ご注文ありがとうこざいました。                                                                                                    |                                                             | 1            | 0,8 ett                                           |      | Hotel                                     |
| こ注文ありがとうこさいました。<br>・ Animala Curls                                                                                                    |                                                             | 1 CONTRACTOR | 9,8,611<br>211                                    |      | Posus<br>Post                             |
| ご注文ありかとうございました。<br>• Animat's Carls<br>• Animat's Carls<br>• Boundary<br>• Boundary<br>• Hour / Saray Status<br>• Hour / Saray Status<br>• Hour / H |                                                             |              | 0.888H<br>281<br>1615<br>1675                     |      | 100円<br>100円<br>100円                      |
| <ul> <li>こ注文ありかとうこざいました。</li> <li>Seinal à Caie</li> <li>ABCARE</li> <li>ABCARE</li> <li>BELME Tan Recree</li> <li>BELME Tan Recree</li> <li>BELME Tan Recree</li> <li>BELME Tan Recree</li> <li>BELME Tan Recree</li> <li>BELME Tan Recree</li> <li>Seine Tan Recree</li> <li>Seine Tan Recree</li> </ul>                                                                                                    |                                                             |              | 9,83 8 H<br>2 H<br>167 19<br>16 7 2 H<br>16 7 2 H |      | 6060A<br>1060A<br>1060A<br>1060A<br>1060A |
| <ul> <li>C注文ありがとうこさいました。</li> <li>Anima's Cats</li> <li>Activation</li> <li>田田雪 Tam Peores</li> <li>田田子 Tam Peores</li> <li>100-111-064</li> <li>東京都市省区 根田町 36-1</li> </ul>                                                                                                    | *1.1                                                        |              | 968合针<br>251<br>1673頃<br>清末主領                     |      | Pose<br>Pose<br>Pose<br>Pose              |
| <ul> <li>ご注文ありがとうございました。</li> <li>Asimita Gats</li> <li>Asimita Gats</li> <li>Asimita Gats</li> <li>B型着 Tan Rome</li> <li>B型着 Tan Rome</li> <li>B型着 Tan Rome</li> <li>Diffit Gate</li> <li>Diffit Gate</li> <li>Tan Rome</li> <li>Tan Rom</li> <li>Tan Rome</li></ul>                                                                                                    | ざいま                                                         | した           | 988合計<br>送料<br>時/1週<br>請求主題                       |      | Post<br>Post<br>Post                      |
| <ul> <li>ご注文ありがとうこざいました。</li> <li>Skind 3 Oak</li> <li>Active 2</li> <li>2018</li> <li>2018</li> <li>2019</li> <li>2011</li> <li>2011</li></ul>                                                                                                    | ざいま                                                         | した           | 9品合計<br>世科<br>部分1期<br>法次全部                        |      | 400<br>1.40<br>9<br>9<br>9                |
| <ul> <li>ご注文ありがとうございました。</li> <li>Animala Gafe</li> <li>Animala Gafe</li> <li>日本語の語記</li> <li>日本語の語記</li> <li>日本語の語</li> <li>日本語の語記</li> <li>日本語の語</li> <li>日本語の語</li></ul>                                                                                                    | ວັເນສ<br>າ                                                  | した           | 8品合計<br>送料<br>[形]頭<br>請求士師                        |      | Pose<br>Field<br>Part                     |

※上図のそれぞれの文言は下記の箇所に入力されました情報が反映されます。 ショップ名入力・・・【ショップ作成】>【ショップ情報設定】>【ショップ名の設定】の「ショップ名入力」 商号・・・【ショップ作成】>【ショップ情報設定】>【会社基本情報設定】>「商号」 ショップ担当者・・・【ショップ作成】>【ショップ情報設定】>【会社基本情報設定】>「ショップ担当者」 ショップURL・・・・【ショップ作成】>【ショップ情報設定】>【会社基本情報設定】>「電話番号・・・、【ショップ作成】>【ショップ情報設定】>【お問合せ先設定】>「電話番号」 住所・・・、【ショップ作成】>【ショップ情報設定】>【会社基本情報設定】>「信所」

③確認ボタン:ショップ名入力とタイトル名入力が済みましたら確認ボタンを押してください (確認ボタンを押さない限りショップには反映されません。)

## 2.会社基本情報入力

ショップ作成 > ショップ情報の設定 > 会社基本情報設定

#### 「会社基本情報設定」とはお申し込み時の情報が入力されております。修正することができます。

初期申請の際に登録した会社情報を修正する事ができます。

#### ■ 管理者情報

実際に登録申請を行った方の情報を入力して下さい。

| 1 申請者    | Tom Rezner * 登録申請を行った方のお名前を入力  |
|----------|--------------------------------|
| フリガナ     | トム レズナー <b>2</b>               |
| 3 E-mail | make@abcd.jp                   |
| 4 電話番号   | 03-1111-6666 ex) 023-1234-5678 |
| ショップ担当者  | Tom Rezner 5                   |

|  | 会社 | 情報 | 入力 |
|--|----|----|----|
|--|----|----|----|

商品を実際に販売する会社の情報を入力してください。

| 6 商号(会社名) | ABC商社 * 登記上の商号入力    |
|-----------|---------------------|
| 販売予定商材    | ぬいぐるみ 雑貨 ブリキ 7      |
| 8 サービス内容  | ネット通販               |
| 代表者名      | 相川議慶 9              |
| 住所        | 150 - 8512 2 郵便番号検索 |
| 10        | 東京都渋谷区 桜丘町 26-1     |

₩ 確認

「管理者情報」

①申請者・・・登録申請を行なった方のお名前を入力(ショップには反映されません)

11

②フリガナ・・・申請者のフリガナを記入してください(ショップには反映されません)

③E-Mail·・・弊社との連絡用のメールアドレスになります。(ショップには反映されません)

④電話番号・・・申請者の電話番号を記入してください(ショップには反映されません)

⑤ショップ担当者・・・ショップの担当者を入力してください。(ショップには反映されません)

「会社情報入力」

⑥商号(会社名)・・・会社名を入力してください。(ショップ下段メニューに表示されます。)

⑦販売予定商材・・・販売する商材の種類を記入してください。(ショップには反映されません)

⑧サービス内容・・・サービス内容の記入をしてください。(ショップには反映されません)

⑨代表者名・・・会社の代表者氏名を記入してください。(ショップ下段メニューに表示されます)

- ⑩住所・・・会社の住所を記入してください。(ショップには反映されません) 郵便番号を記入する隣にある「郵便番号検索」とは自動的に郵便局のページに飛びますので 住所を確認することができます。
- ①上記の入力が完了しましたら必ず「確認」ボタンを押してください。\*「確認」ボタンを押さない限り反映されません。

### 3.ショップお問合せメール設定

「お問合せ先設定」ページはお客様からの問合せのメールを設定/登録する画面です。 顧客応対に必要な基本情報を入力します。

ショップ用メールアドレス設定

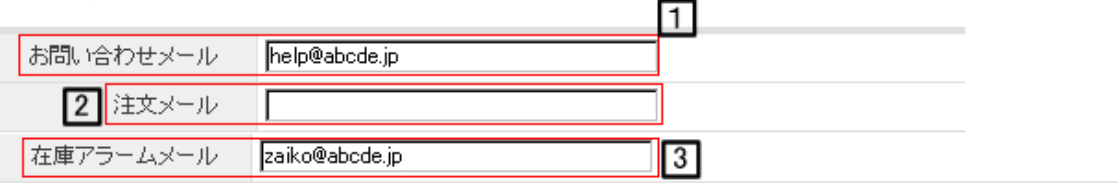

= メールを設定する際には、「お問い合わせメール」にメールアドレスを必ず記載してください。

- ■注文メールだけにメールアドレスを入れますと、メールが届かないので注意してください。
- ■注文メールでは、「配送完了」や「入金完了」の自動配信メールは含まれません。

■「在庫アラームメール」とはこちらの在庫管理で設定可能なアラームメールの送信用です。

サポートセンター電話番号

電話番号 03-1111-6666 4

電話番号は、左側メニューの下段と全てのページの下段に表示されます。
 電話番号は、複数表示したい場合は、コンマ(、)で区切ってください。

■ 住所/案内

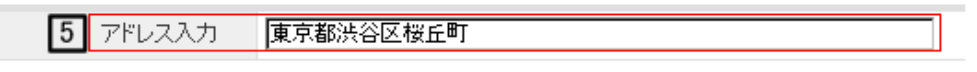

住所は、全てのページの下段に表示されます。

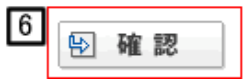

ショップ用メールアドレス設定

①お問合せメール:お客様からのお問合せを頂くメールアドレスを入力してください。 こちらに登録したメールアドレスはショップ左下に「サポートセンター」という形式で メールフォームへのリンクが作成されます。

②注文メール:ショップで商品を購入されたお客様の注文情報がこちらに入力したメールアドレスに 届きます。

問合せと注文は別のメールアドレスで管理したいお客様はこちらにも入力してください。 注文メールだけの登録はできませんのでご了承下さいませ。

注文メールは空白でも構いません。(空白にした場合は問合せメールに全て届きます) 尚、注文メールに設定しましたメールアドレスには

「配送完了」や「入金完了」の自動返信メールは届きませんのでご注意下さいませ。 ③【商品管理】>【商品の設定】>【在庫管理】で

「送信先メールアドレス」に設定したメールアドレスが反映されます。

サポートセンター電話番号

④電話番号:こちらに登録した電話番号はショップ左下に「サポートセンター」という形式で 電話番号が表示されます。複数表示したい場合はコンマ(、)で区切って入力してください。

住所/案内

⑤アドレス入力:こちらに記入した住所は全てのページのフッター(下段部)に表示されます。

⑥上記の情報を入力しましたら最後に一番下にあります「確認」ボタンを押してください。 (確認ボタンを押さないで他のページへ行くと内容が反映されません。)

## 4.利用案内設定

#### ショップ作成 > ショップ情報の設定 > 利用案内設定

「利用案内設定」はショップの利用案内ページに表示される内容を登録/修正することができます。

利用案内ページを独自に編集する場合のみ、ご入力ください。

|   |  |  | <u></u> |
|---|--|--|---------|
|   |  |  |         |
|   |  |  |         |
|   |  |  |         |
|   |  |  |         |
|   |  |  |         |
|   |  |  |         |
|   |  |  |         |
|   |  |  |         |
|   |  |  |         |
|   |  |  | ~       |
| 4 |  |  | Þ       |

上記のテキストボックスには利用案内ページを独自に編集する場合のみご入力ください。 こちらのテキストボックスにはHTMLで自由に枠組みを作って内容を入力することができます

#### 独自で組まない、またはHTMLなどが分からない方は

下記の画像の下にあるフォームに文言を入力して頂くだけで、弊社のフォームに沿って分割表示が成されます。 ↓ 既存の登録項目に従って編集

| · NOR6               | * 0586                                                                                            |
|----------------------|---------------------------------------------------------------------------------------------------|
|                      | * 祝福朝<br>※独自に編集する場合はこの画像のように<br>既存の登録項目が表示されません。<br>お支払い、配送、消費税、返品等の<br>利用方法を一つの項目に全部<br>いれてください。 |
| ARBUCK OLCORATIONST. |                                                                                                   |
| MARANTILICATINAY.    |                                                                                                   |

商品注文方法を入力してください。

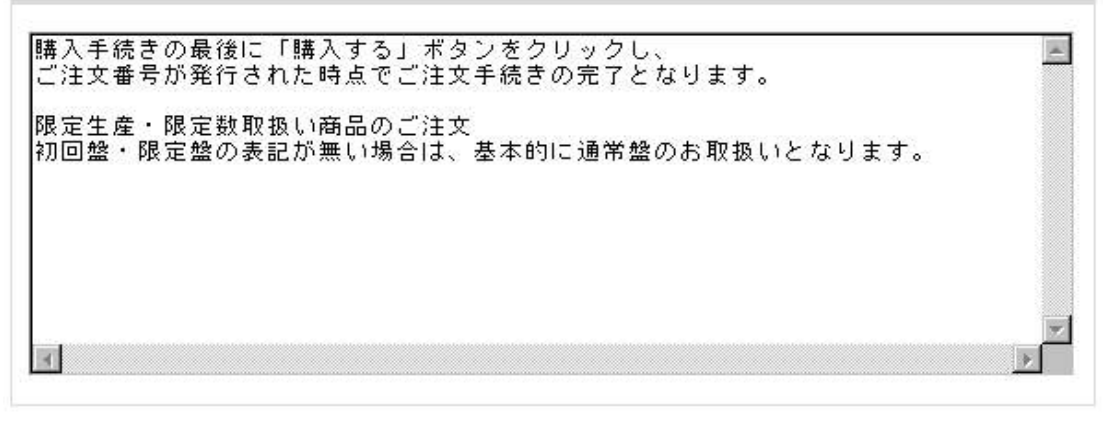

説明「利用案内」メニュで「商品注文方法」をクリックした時に表示される内容を入力します。

HTMLタグが使用できます。

\*既存の登録フォームに従って編集

①商品注文方法を入力してください→商品を購入する手続きを記入してください

②お支払いについて入力してください→お客様の設定したお支払い方法を記入してください。

③配送について→商品を配送する際にかかる配送料や業者、お届け日数などを記入してください。

④消費税について→消費税込みの金額なのか等を記入してください。

⑤返品について→返品の際の注意事項などを記入してください。

上記の内容を入力後、必ず「確認」ボタンを押してください。 (確認ボタンを押さないとショップに反映されません。) \*既存の登録フォームを反映させるためには必ずどれか項目1つを入力すれば表示可能です。

何を入力すればいいのか分からない場合は下図をご参考にしてください。

お支払について 代金のお支払い方法は「クレジットカード」「代引き」のいずれかがご利用いただけま す。 「代引き」のご利用は、現金でのお支払いのみとなります。 ※未成年者の場合、保護者様の同意を取得した上でご注文ください。 ※ご注文いただいた場合は保護者様の同意をいただいたものとさせていただきます。

配送料 配送料 ご注文いただいた場合、商品代金の他に、配送料がかかります。 配送料[全日→律]:¥420(税込) ¥400(税抜)

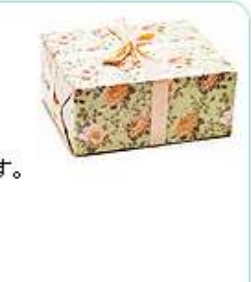

代引き手数料 代引きでのお支払いの場合、商品代金/配送料の他に、代引き手数料がかかります。 代引き手数料[商品代金合計に関わらず一律]:¥315(税込) ¥300(税抜)

#### 海外への発送 一部の海外発送不可商品を除き、 ご注文いただいた商品の海外(一部地域を除く)への発送が可能です。

配送業者 【宅配の場合】 ご注文いただいた商品のお届けは「ヤマト運輸」にて行っております。

消費税について

表示価格に含まれております。

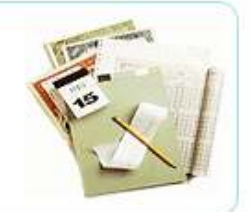

返品について

受け付けておりません。

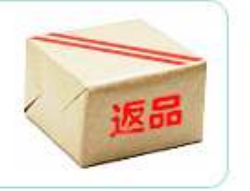

## 5.消費税設定

「消費税の設定」は商品に対しての値段の表示方法を設定することのできる画面です。

#### ▶ 消費税設定

消費税 込 💌 小数点以下の端数は 切り捨て 💌 します。

当書税「別」の場合は、商品価格に自動的に5%の消費税が加算されます。

■消費税「込」の場合は商品登録画面で入力した商品価格がそのまま表示されます。

■[切り捨て->0~0.9=0], 四捨五入->0~0.4=0:0.5~0.9=1], [切り上げ->0.1~0.9=1]

▶ 消費税表示設定

消費税表示: [TAXPRICE]円(税込 [TAX]円)

- [PRICE]: 消費税が含まれていない価格

- [TAX]: 消費税

[TAXPRICE]: 消費税が含まれている価格

- [PRICE]、[TAXL、[TAXPRICE]を利用して商品詳細ページに表示される商品価格情報を編集することができます。
- [PROEX\_[PROE][PROE][PR
- 商品にオブションを設定し、価格の変動が予想されるショップでは例3の表記はご利用できません。ご注意ください。

| 🕑 帷 認 | ₽ | 確 | 認 |  |
|-------|---|---|---|--|
|-------|---|---|---|--|

①消費税込みの表示にするか否かを設定できます。

\*「込」に設定すると商品を登録した際の販売価格がそのままの値段で表示されます。 \*「別」の場合は商品を登録した際の販売価格に更に5%上乗せした金額が商品詳細画面に表示されます。 「別」を選択して消費税表示の欄に0と入れると商品詳細画面には税別表示がされますが、 商品一覧画面、買い物かご画面、ショップトップ画面等は全て税金が上乗せされて表示されます。

②消費税の切り上げを設定することができます。 (50円の場合、消費税は2.5円になるため、小数点以下はどうするか、といった設定です)

・「切り捨て」は小数点以下の数字があれば5以上でも切り捨てます

・「切り上げ」は小数点以下の数字があれば4以下でも切り上げます

・「四捨五入」は小数点以下の数字により四捨五入で切り捨て、切り上げを行います

③1の設定にて「込」を選択した場合、消費税表示を任意に設定することができます。 詳細事項は上記画像の通りとなります。

### 6.配送業者・配送料の設定

ショップ作成 > 決済・注文関連の設定 > 配送の設定

「配送の設定」は配送業者の登録、送料の登録を行える画面になります。 \*配送業者は最大15社まで登録が可能です。

商品の配送に関する条件を設定することができます。

■ 配送方法登録

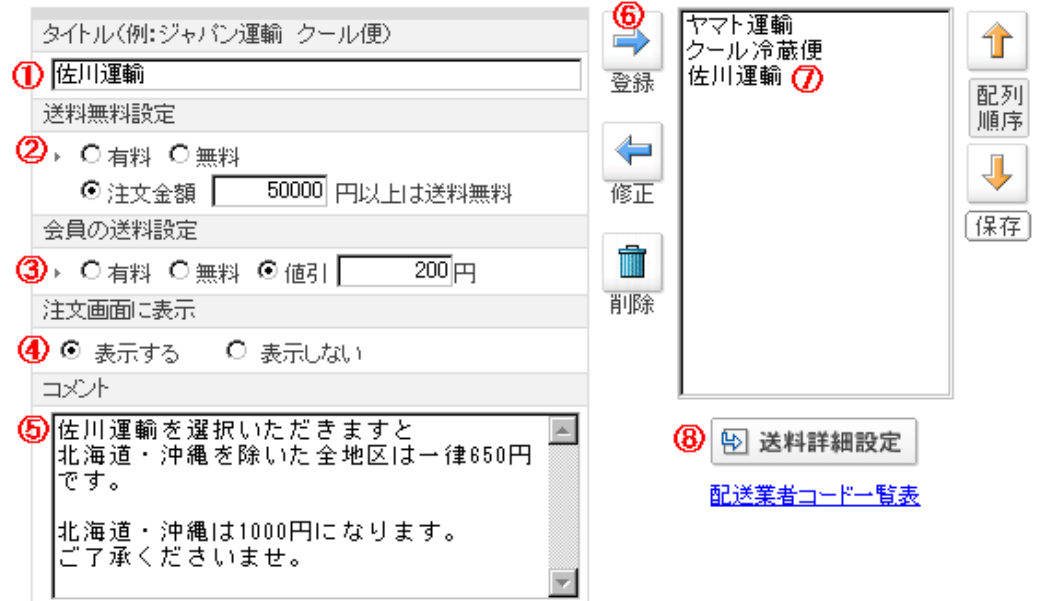

①登録する配送業者の名前を記入してください。(決済画面の配送業者選択画面にて表示されます)

②配送量を無料・有料を決めることができます。 ~円以上購入の場合は無料という設定もできます。

③会員の送料を無料か有料かを決めます。

値引きにチェックを入れますと会員の方は差額分の送料となります。

④注文画面に表示するか否かを選択できます。(業者を一応登録したけど、今は表示したくない場合に使用)

⑤登録する配送業者についての備考や注意事項を記載することができます。 \*例は上記画像の通りです

(決済画面の配送業者選択顔面に反映されます)

⑥①~⑤の記入が済みましたら登録ボタンを押してください。

⑦登録ボタンを押すと右側にあるテキストボックスの中に業者名が反映されます。

⑧地域ごとの値段設定や「個数別」、「重量別」、「値段別」といった送料詳細設定を行なうことができます。 \*テキストボックス上の配送業者の値段をクリック(選択)してからボタンを押してください。 配送方法による配送料の設定を行なえます。

配送方法による配送料設定

| <ul> <li>送付先別の送料入力</li> </ul> |                | (I)        | )                |
|-------------------------------|----------------|------------|------------------|
|                               |                | ※ 全地域を 🎼   | 0 <b>円で</b> 一括入力 |
| 北海道 650 円                     | 青森県 650 円      | 岩手県 650 円  | 宮城県 650 円        |
| 秋田県 650 円                     | 山形県 650 円      | 福島県 650 円  | 茨城県 650 円        |
| 栃木県 650 円                     | 群馬県 650 円      | 埼玉県 650 円  | 千葉県 650 円        |
| 東京(23区内) 650 円                | 東京(23区外) 650 円 | 神奈川県 650 円 | 新潟県 650 円        |
| 富山県 650 円                     | 石川県 650 円      | 福井県 650 円  | 山梨県 650 円        |
| 長野県 650 円                     | 岐阜県 650 円      | 静岡県 650 円  | 愛知県 650 円        |
| 三重県 650 円                     | 滋賀県 650 円      | 京都府 650 円  | 大阪府 650 円        |
| 兵庫県 650 円                     | 奈良県 650 円      | 和歌山県 650 円 | 鳥取県 650 円        |
| 島根県 650 円                     | 岡山県 650 円      | 広島県 650 円  | 山口県 650 円        |
| 徳島県 650 円                     | 香川県 650 円      | 愛媛県 650 円  | 高知県 650 円        |
| 福岡県 650 円                     | 佐賀県 650 円      | 長崎県 650 円  | 熊本県 650 円        |
| 大分県 650 円                     | 宮崎県 650 円      | 鹿児島県 650 円 | 沖縄県 650 円        |
| 離島部 650 円                     | 海外 650 円       |            |                  |
|                               |                | _          |                  |

(2) 🚯 確認

①全地域を一括して入力することができます。
 \*上画像では別途、北海道・沖縄・離島部・海外を入力しています。

②入力が完了しましたら確認ボタンを押してください。

送付先別(地域別)の送料詳細設定を行なうことができます。

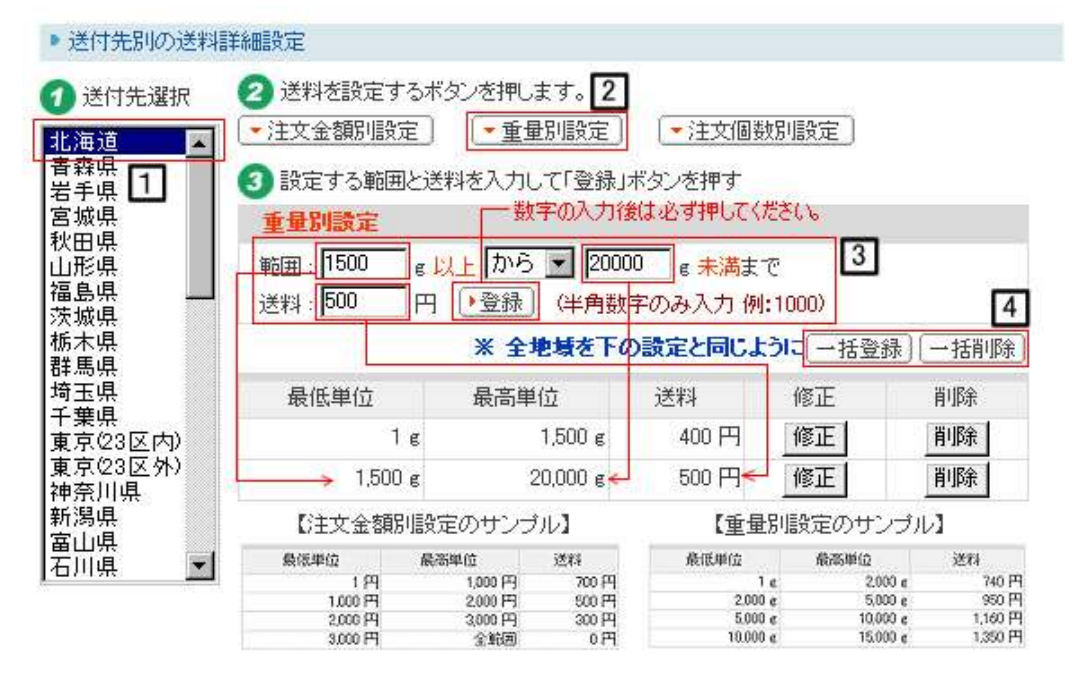

①地域ごとに送料の設定を行なうことができますので、県名を選択したください。

②「注文金額別設定」、「重量別設定」、「注文個数別設定」の3つの送料詳細を設定することができます。 \*上記画像の中では「重量別設定」を選択しているので重量別設定の説明を致します。 ③範囲:1500以上 20000未満まで と入力された場合は1500g~19999gの重量数に 登録された送料が配送量設定に追加(反映)されるようになります 数値を入力して「登録」ボタンを押せば何通りでも設定を追加することができます。

④ ③で設定した送料詳細情報を日本全国の地域に適用させる場合に一括登録のボタンが便利です。

注文金額、重量、注文個数による送料を設定すれば、その分送料にプラスされます。 送料 = 送付先別の送料 + 注文金額別の送料 + 重量別の送料 + 注文個数別の送料 注文金額別・注文個数別に送料を割引する際には送料を「-200円」等で設定を行うことも、 規定する金額以上の購入の際には「0円」等で、無料にて設定を行うことも可能です。

注意→

注文金額、重量、注文個数による送料を設定しない場合は、送付先別送料が適用されます。 注文金額、重量、注文個数の範囲は半角数字で入力してください。 商品の重量(g)による送料を設定するためには商品を登録する際に重量も入力してください。 重量別設定や注文個別設定で設定された送料追加内容は同一の商品を複数購入しても1個分の カウントとして商品の送料追加分が扱われますのでにご注意ください。

送付先別送料を0円にして送付先別の送料詳細設定にて全て金額を決めたい場合は 送付先別の送料入力の「全地域を0円で一括入力」として金額を反映後、送付先別の送料詳細設定 にて金額が反映されるようになります。

## 7決済方法の設定

#### 1.銀行振り込みの設定

ショップ作成 > 決済・注文関連の設定 > 銀行振込の設定

「銀行振込の設定」は注文決済画面にて銀行振込の決済方法を表示させる設定画面です。

| ■ 銀行振込                                   |    |
|------------------------------------------|----|
| (1) (2)                                  | _  |
| 銀行振込を <mark>利用します ▼</mark> 新しいタイトル: 銀行振込 |    |
| 3                                        |    |
| ご注文後(3)日以内にお振込みをお願い致します。                 | ۸. |
| お振込み確認後、商品の発送を致します。                      |    |
| 尚、お客様にお振込み手数料をこ貝担いたたいております。              |    |
|                                          |    |
|                                          |    |
|                                          | -  |
| IT E                                     |    |

銀行振込を利用するのに必要な内容を書き込んでください。決済時に表示されます。

■ 振込口座登録

| <b>()</b> | ₽ | 確 | 認 |  |
|-----------|---|---|---|--|
|           |   |   |   |  |

- 例)三菱東京UFJ銀行 秋葉原支店 普通口座 3990714 株式会社〇〇〇

= 振込み先を1個ずつご登録ください。

= 振込先を登録すると注文書に選択できるように表示されます。

| 4 Ð | 確認 | ! |
|-----|----|---|
|-----|----|---|

①銀行振込を利用する場合は「利用します」を選んでください

②注文決済画面にて銀行振込の名称を決めることができます。

③ショップを訪れてきてくれたお客様に対して、備考として伝えなければならないことなどをご記入ください。

④テキストボックスの中に備考などを記入しましたらひとまず一番下の「確認」ボタンを押してください。

⑤振込口座をテキストエリアの中に記入してください。 例)三菱東京UFJ銀行 秋葉原支店 普通口座 111111 株式会社相川商社

⑥口座の入力が終わりましたら必ず「確認」ボタンを押してください。

| <b>决</b> 済方法選択 |                                                                              |
|----------------|------------------------------------------------------------------------------|
| ○ 銀行振込         | ご注文後(3)日以内にお振込みをお願い致します。<br>お振込確認後、商品を発送致します。<br>尚、お客様にお振込み手数料をご負担いただいております。 |
|                | ※ お振込先:三菱東京UFJ銀行 秋葉原支店 普通口座 1111111 株式会社相川商社                                 |

①~⑥の設定が完了しますと上記画像のように注文決済画面の決済方法選択欄に表示されます。

#### 2.代金引換の設定

「代金引換の設定」は注文決済画面にて代金引換の決済方法を表示させる設定画面です。

| ■ 代金引換                                                      | 1                                                                        |                                   | 2      |          |
|-------------------------------------------------------------|--------------------------------------------------------------------------|-----------------------------------|--------|----------|
| 代金引換                                                        | 利用します 💌                                                                  | 新しいタイトル                           | 代金引換   |          |
| 配送業者                                                        | 佐川運輸 🔽 3                                                                 | 決済金額制限                            | 20000  | <u> </u> |
| 会員手数料                                                       | ○無料 ● 有料 5                                                               |                                   |        | 4        |
| 手数料計算方法                                                     | ● 注文金額の合計 ○ 配送料                                                          | +注文金額の合計 6                        | 5      | 7        |
| ・代金引換<br>ご注文確認後(佐)<br>商品到着時に商品<br>(0円〜9,999円は3<br>時間指定をする場( | 運輸〉の代金引換宅配便で<br>代金・送料・消費税・代引手<br>⊡5円、10,000円〜 20,000円 ;<br>含はメールでご連絡ください | お送りします。<br>数料<br>\$420円)をお支払<br>。 | いください。 | A.       |
| 4                                                           |                                                                          |                                   |        | Þ        |

- 代金引換に対するコメントを書き込んでください。決済時に表示されます。

「配送業者」では代金引換で使用する配送業者を一つ指定してください。

決済金額制限とは注文の際に代金引換を選択した場合、注文可能な最大金額です。

決済金額を制限を行なわない場合には、金額を入力しなければ制限がかかりません。

①代金引換を利用する場合は「利用します」を選択してください。

②注文決済画面にて表示される代金引換の項目名を設定することができます。

③代金引換の際に利用する配送業者を指定することができます。(配送の設定にて登録済みの業者を指定) \*代引きの場合、選択できる配送業者は1社のみとなります。

④代金引換の決済金額の制限を設定することが出来ます。(注文決済画面には反映されません)

⑤会員手数料を無料にするか否かを設定できます。(注文決済画面には反映されません)

⑥手数料の計算方法を選択することができます。(注文決済画面には反映されません)

⑦代金引換の際の備考や注意事項を書き込むことができます。(注文決済画面に反映されます)

| • 代金引換手數料設定   | 2          |         | 3  | 4  |
|---------------|------------|---------|----|----|
| 注文金額: 円以上     | 注文金額: 円 未満 | 手数料:    | H  | 確認 |
| 注文金額(以上)      | 注文金額(未満)   | 手数料     | 修正 | 削除 |
| → 1円          |            | 200 円 < | 修正 | 削除 |
| ──→ 3,000円    |            | 350 円 🗲 | 修正 | 削除 |
| └──> 10,000 円 | ▶ 20,000 円 | 420 円 🗲 | 修正 | 削除 |

・代金引換の手数料設定は総注文額によって、別の手数料を入力すれば注文時に自動的に計算されます。

- 代金引換の手数料設定は代金引換を利用する時のみ適用されます。

■入力してない範囲の注文価格は手数料がすべて0円になります。

①代金引換の際の決済手数料の設定を行えます(以上というのは入力された金額も含まれます)
 ②代金引換の際の決済手数料の設定を行えます(未満というのは入力された金額を含みません)
 ③ ①と②を設定した注文金額に対しての代引き手数料を設定することができます。

④ ①と②と③を記入したら必ず「確認」ボタンを押してください。(確認を押して反映されます)

\*上の例の画像には3つ登録されていますが何個でも手数料設定を追加することができます。

代金引換の際に決済方法を選択できるように設定します。

|   | ▪ 代金引換          | \$決済方法設定 1                                                                          |     |
|---|-----------------|-------------------------------------------------------------------------------------|-----|
|   | 配送業者            | 佐川運輸 2                                                                              | 3   |
|   | 決済方法            | 現金決済イーコレクト                                                                          | 液 認 |
|   | 代金引換で<br>決済方法(2 | 利用する配送業者で、決済方法の選択が出来るようこ<br>クレジット決済・デビットカード決済・現金決済など)を入力してください。                     |     |
|   | 代金引換の<br>(代金引換の | >決済方法はまず、配送業者を選択した後にコンマ( , )を半角で区分して入力してください。<br>>決済方法は注文書に表示されるので、注文者が選択することができます。 |     |
| ( | ①配送業者           | 皆ごとの設定になるので登録済みの業者を選択してください。                                                        |     |

②決済方法を半角のカンマで区切って記入してください。(プルダウン形式で選択できるようになります)
 ③確認のボタンを押して注文決済画面に反映されます。

\*一番下に「確認」ボタンがありますので必ず押してください。

#### 3.クレジットカードの設定

「クレジットカードの設定」は注文決済画面にてクレジットカードの決済方法を表示させる設定画面です。

![](_page_14_Figure_3.jpeg)

・クレジットカード決済を利用するのに必要な内容を書き込んでください。決済時に表示されます。

①クレジットカード決済の表示可否を選択できます。
 ②注文決済画面に表示されるクレジットカード決済のタイトルを設定できます。
 ③クレジットカードを利用する際に表示される備考や注意事項を記載できます。

上記の例の他には「カード決済中は絶対にウィンドウを閉じないでください」など。

- \* イプシロンと契約して審査に通ったらクレジットカードの設定画面が閲覧できます。
- \*尚、審査が通り次第管理画面トップの「契約コード登録」にて契約コードとパスワードを登録してください。

| ▶ ショップ登録・変更                                    | 🙆 https://www.makeshop.j                                                      | a.jp - クレジットカード決済の契約コード登録 - Micros 🔳 🔲 🗙                                                |  |  |  |  |
|------------------------------------------------|-------------------------------------------------------------------------------|-----------------------------------------------------------------------------------------|--|--|--|--|
| <ul> <li>ドメインの設定</li> </ul>                    |                                                                               | カード決済の契約コード登録                                                                           |  |  |  |  |
| <ul> <li>契約コード登録</li> <li>イーバンク決済登録</li> </ul> | クレジットカード決済サーヒ<br>契約コード(ID)とパスワート<br>面に表示されます。)カード                             | ビスのお申込画面から必要事項を入力し、申込受付をすると<br>-ドが発行されます。(契約コードとバスワードは、登録完了画<br>ド決済サービスを申し込んだ後にご登録ください。 |  |  |  |  |
| ▶ オプションサービス                                    | 契約コードとバスワ・                                                                    | フードを入力した後に「登録する」ボタンを押してください。                                                            |  |  |  |  |
| - 市山均                                          | 決済会社選択                                                                        | ④ イプシロン ○ イオンクレジット                                                                      |  |  |  |  |
| ■ WebFTPプラス曲込                                  | 契約コード(ID)                                                                     | ▶例)10023400 (半角)                                                                        |  |  |  |  |
| <ul> <li>イベントを企画しよう</li> </ul>                 | パスワード                                                                         | ▶ 例)tP0dXMxX (半角)                                                                       |  |  |  |  |
|                                                |                                                                               | 登録する                                                                                    |  |  |  |  |
|                                                |                                                                               |                                                                                         |  |  |  |  |
|                                                | <ul> <li>パスワードにはカード決済</li> <li>パスワードは申込受付をす</li> <li>込受付完了】ありがとうごさ</li> </ul> | ≸の申込受付の後に発行されるパスワードをご入力ください。<br>すると最後の画面、または確認メール(タイトル・【イブシロン申<br>ざいました。)に記入されています。     |  |  |  |  |

#### 利用できるクレジットカードブランドを選択できます。

■ クレジットカード会社のアイコン選択

![](_page_15_Figure_2.jpeg)

■利用可能なクレジットカードにチェックを入れてください。

・上記でチェックを入れたカード会社のアイコンのみが、お客様の買い物の際に決済方法選択画面で表示されます。

- ここでは決済方法選択画面に表示するアイコンの設定のみになります。

(実際に決済可能かどうかは決済代行業者との契約内容によります。)

上記のチェックボックスにチェックを入れたカードブランドがカード決済を行う際に表示されます。 尚、利用できるカードブランドはイプシロンとの打合せが必要となりますのでご了承くださいませ。

上記の設定が確定したら必ず「確認」ボタンを押してください。

## 8.注文書項目設定

#### ショップ作成 > 決済・注文関連の設定 > 注文書項目の設定

「注文書項目の設定」は注文決済画面の一番初めに表示される「商品の送付先」の追加事項を設定できます。

![](_page_16_Figure_3.jpeg)

①注文決済画面の「商品の送付先」項目にて配送希望日を表示することができます。 ②こちらは非表示にすることができます。

③「表示する」にチェックを入れた場合、配送希望日の下にコメントを表示することができます。

記送希望日 ※ ---- ▼年 -- ▼月 -- ▼日 希望日は正確に選択してください。

④上記の設定が済み次第、「確認」ボタンを押してください。

注文決済画面の商品送付先下段部分に新しい項目を追加することができます。

■ 新しい項目追加

|        | 2 入力形式   | 0 | Text     | 0      | Textbox  | 0             | Radio  | $\odot$ | Checkbox |
|--------|----------|---|----------|--------|----------|---------------|--------|---------|----------|
|        | 3 必須可否   | С | 選択(入     | 力しな    | (ても注文可作  | 能)            | ● 必須   | Ş.      |          |
| 4 一つのう | インで表示する数 | 2 | * radio2 | checkb | ioxの場合、1 | <b>"9まで</b> ≅ | 半角数字入力 | 5       |          |

①新しい項目のタイトルを記入してください。
 ②登録する項目の入力形式を選択できます。

「Text」はテキストエリア(横長)を表示することで、短い文節を記入することができます。 「Textbox」はスクロール形式(長方形)のテキストボックスを表示することで、 長い文章を記入することができます。 「Radio」はラジオボタンを表示することで、1~9の選択の中から1つを選択させることができます。 「Checkbox」はチェックボックスを表示することで、 1~9の選択の中から複数を選択させることができます。

| 順番 | タイトル  | 入力形式     | 必須可否 | 詳細登録 6 | 変更             | 削除             |
|----|-------|----------|------|--------|----------------|----------------|
| 1  | ラッピング | checkbox | 必須   | 詳細登録   | 修正             | 削除             |
|    |       |          |      |        | 1.000 MOLE ALL | ALC: NOT THE R |

⑥追加された項目のタイトルに対して「詳細登録」ボタンを押してください。 (下に9つのテキストエリアが表示されます)

「Radio」と「Checkbox」を選択した場合のみ選択内容を登録することができます。

| 順番 | 選択内容               |
|----|--------------------|
| 1  | 蝶形リボンを付ける          |
| 2  | 花びら形リボンを付ける        |
| 3  | バースデー包装紙を使用する      |
| 4  | 赤い包装紙を使用する(プレゼント用) |
| 5  |                    |
| 6  |                    |
| 7  |                    |
| 8  |                    |
| 9  |                    |
| 7  | 8 段 確認             |

⑦1~9個まで詳細選択内容を登録することができます。⑧上記内容の記述が済みましたら「確認」ボタンを押してください。

注文決済画面の「商品の送付先」下段部分に表示されました。

| <ul> <li>※ は必須入力事項です。</li> <li>※ ラッピング</li> </ul>        |                                                             |  |
|----------------------------------------------------------|-------------------------------------------------------------|--|
| <ul> <li>□ 蝶形リボンを付ける</li> <li>□ バースデー包装紙を使用する</li> </ul> | <ul> <li>花びら形リボンを付ける</li> <li>赤い包装紙を使用する(プレゼント用)</li> </ul> |  |

#### 登録した分、下図のように複数の項目として注文決済画面に反映されます。 (注文者の答案は注文メールの内容に反映され)

|    |                      |          |      | 1     | 総登録件 | 数:4個 |
|----|----------------------|----------|------|-------|------|------|
| 順番 | タイトル                 | 入力形式     | 必須可否 | 詳細登録  | 変更   | 削除   |
| 1  | ラッピング                | checkbox | 必須   | 詳細登録  | 修正   | 削除   |
| 2  | 時間指定                 | radio    | 選択   | 詳細登録  | 修正   | 削除   |
| 3  | テキストエリアを表示することができます  | text     | 選択   | 1944  | 修正   | 削除   |
| 4  | テキストボックスを表示することができます | Textbox  | 選択   | 14420 | 修正   | 削除   |

![](_page_17_Picture_6.jpeg)

\*注文決済画面です-----

| ※は必須入力事項です。                                            |                                          |
|--------------------------------------------------------|------------------------------------------|
| ※ ラッピング                                                |                                          |
| <ul> <li>□ 蝶形リボンを付ける</li> <li>□ バースデー包装紙を使用</li> </ul> | 花びら形リボンを付ける<br>引する 二 赤い包装紙を使用する (プレゼント用) |
| 時間指定                                                   |                                          |
| C     午前中     C     午       C     午後9時~11時             | 後1時~3時 🤇 午後3時~6時 🤇 午後6時~9時               |
| テキストエリアを表示すること                                         | ができます                                    |
|                                                        |                                          |
| テキストボックスを表示するこ                                         | とができます                                   |
|                                                        | <u>x</u>                                 |
|                                                        | *                                        |
|                                                        | h (construction)                         |

## 9.自動返信メール設定

「自動返信メール管理」は顧客に配信する全ての自動返信メール (注文確認、入金確認、配送完了、会員登録感謝)等の内容を直接入力できる画面です。

\*こちらかわわざわざ設定をしなくても初期値の設定で自動返信が行われるようになっております。 メールタイプはTextです。 宛先選択は両方(顧客・管理者)に送信されます。

初期値のそれぞれのメールに対するメール件名は下記の通りです。

ビジター注文確認→ご注文ありがとうございました。 リピータ注文確認→ご注文ありがとうございました。 注文確認メール再送用→ご注文ありがとうございました。 先入金確認→ご入金を確認いたしました。 後入金確認→ご入金を確認いたしました。 配送完了確認→ご注文商品の配送発送致しました。 会員登録感謝→会員登録いただき、誠にありがとうございます。 当選者への一括メール→初期値はありますが、初期値のメール件名は無いので入力してください。

友達にメールですすめる→オススメしました! 会員ID紛失→【会社名】からのお知らせです。 オークション落札者→オークション商品の落札おめでとうございます! ビジター注文確認(モバイル)→ご注文ありがとうございました。 リピーター注文確認(モバイル)→ご注文ありがとうございました。 注文確認メール再送用(モバイル)→ご注文ありがとうございました。 先入金確認(モバイル)→「モバイル」ご入金確認致しました。 後入金確認(モバイル)→「モバイル」ご入金を確認致しました。 配送完了(モバイル)→「モバイル」ご注文商品の配送発送致しました 会員登録感謝(モバイル)→会員登録いただき、誠にありがとうございます オークション落札者(モバイル)→オークション商品の落札おめでとうございます!

本文の初期値を参照したい場合はそれぞれのメール種類から「初期値に戻す」を押して御覧ください。

注意事項

\*クレジットカード決済を行った際は入金確認ボタンを押さない為、購買者には注文確認メールのみ届きます。 \*コンビニ決済は決済が行われると自動返信としてイプシロンからメールが送信されます。 注文確認画面でのステータスは「注文完了」です。 コンビニで入金の確認が取れますと10分程で管理画面のステータスも「入金完了」に変更されます。 そして先入金確認メールが購買者に自動送信されます。

補足事項

文管理画面から注文に対して「入金確認」ボタンを押した際に自動送信されるメールです。 先入金とは→銀行振込・郵便振替・コンビニ決済で入金の確認が取れた購買者に送信するメールです。 後入金とは→入金以外の入金の確認が取れた購買者に送信するメールです。

#### ぞれの項目説明

| メール送信種類 | ● PC ○ モバイル                                                  |
|---------|--------------------------------------------------------------|
| メール種類   | ビジター注文確認                                                     |
| 送付可否    | O 送付する O 送付しない                                               |
| 宛先選択    | C 顧客 C 管理者 C 両方                                              |
| メールタイプ  | O Text O Html                                                |
| メール件名   |                                                              |
|         |                                                              |
|         |                                                              |
|         |                                                              |
|         |                                                              |
|         |                                                              |
|         |                                                              |
|         |                                                              |
|         |                                                              |
|         |                                                              |
|         | <ul> <li>□ プレビュー</li> <li>砂 確 認</li> <li>③ 初期値に戻す</li> </ul> |

①自動送信される媒体先の種類を先ず始めに選択してください。
 ②それぞれの自動返信されるメールの種類別に文章の設定が行えます。
 ③自動返信メールを送信するか否かを選択してください。
 例えば代金引換での入金確認は配送を行ってから、配送業者による振込みはかなり先になるかと思います。
 その際にかなりの時間が経過してから管理画面上からその注文に対して入金完了を押すとスパンを空けて注文者様にメールが送信されてしまいます。
 このような事態を好まれないオーナー様は【後入金確認】の送付可否は「送付しない」をオススメ致します。
 ④自動送信されるメールの宛先を選択してください。
 顧客・・・注文者だけに送信されます(管理者は同じメールの送信履歴を残すことが出来ません)
 管理者・・・ショップオーナーの元にのみ送信されます。
 ⑤送信されるメールのタイプをText形式かHtml形式かを選択できます。
 Htmlを選択したら必ずHTMLで記入してください。
 ⑥メールの件名を入力してください

⑦自動返信メールの画面内にある変数を織り交ぜて内容を入力してください。

![](_page_20_Figure_0.jpeg)

①自動送信される媒体先の種類を先ず始めに選択してください
 ②初期値を表示させたいメール種類を選択
 ③表示させたいメールタイプを選択
 ④「初期値に戻す」ボタンを押す
 半角の英字と日本語が織り交ぜて表示されます。この半角の英数字を弊社では変数と呼びます。
 変数は絶対に削除しないようお願いします。
 この半角の英語の変数がサーバー内で解されてお客様の元に届くときは必要な情報に変換されています。
 詳細につきましてはそれぞれのメール種類に適した変数の欄を御覧ください。
 尚、【ビジター注文確認】、【リピーター注文確認】にて
 注文された情報を一括して表示させる[Mail\_Order]の情報は下記の通りです。
 商品名

小計 ポイント オプション 商品合計、消費税、送料 請求総額

⑧プレビューは作成した文章を別ウィンドウで確認することが出来ます。
 Textだと意味は無いですがHtmlだと改行や文字等が正式に表示されるので分かりやすいです。
 ⑨「確認」は編集した文章を決定するボタンです。必ず押してください。
 ⑩編集した文章が気に入らなかったり、弊社で推奨している文章が宜しければ「初期値に戻す」を押してください。
 ※フリープランの自動返信メールの内容は編集が出来ないため、例をご参照ください。

# ショップデザインの設定

## 1.デザインテンプレート選択

ショップ作成 > デザインの設定 > デザインテンプレート選択

このページはショップのデザインテンプレートを選択することのできるページです。

トップページデザイン(テンプレート)

![](_page_21_Picture_5.jpeg)

🕑 確認

①好きなデザインテンプレートのラジオボタンにチェックを入れてください。
 ②確認ボタンを押すとショップに反映されます。

フリープランは合計42種類のデザインテンプレートを備えております。 ビジネス・プレミアムプランをお申し込みのお客様は121種類のテンプレートを備えております。

デフォルトではナチュラルシリーズのグリーンのテンプレートが選択されています。

カウンターが標準実装されているテンプレートは下記の通りです アクセスカウンター 90~97番、106~121番

## 2.TOP画面中央へ画像挿入

ショップ作成 > デザインの設定 > トップページデザイン

「トップページデザイン」はショップのトップページの中央部分の編集を行なうことのできる画面です。

#### ショップトップ画面にメイン画像を挿入します

| トップページ         | 1 トップページ中央の部分に表示され                                                                                                    |
|----------------|----------------------------------------------------------------------------------------------------|
| ファイルアップロード     | · · · · · · · · · · · · · · · · · · ·                                                                                                    |
|                | コメント入力                                                                                                    |
| •入力方法: • エディター | で編集する(推奨) C 直接HTMLで編集する                                                                                                    |
|                | - B Z U 三三三 注注注律律 Ta 🗞 — 📟 🖬 🚺                                                                                                    |
| [MAINLOGO]     | ē字でこのように入力してください                                                                                                    |
|                | <ul> <li>イメージがない場合: 紹介文を入力することができます。<br/>イメージがある場合: イメージ [MAINLOGO]の上下左右に挨拶や好きな言葉<br/>を入力することができます。</li> <li>商店のトッブページの中央上段に露出するイメージ、または紹介文です。</li> <li>ウキやHTMLタグを入力する場合には最高5,000文字まで入力が可能です。</li> <li>FLASH保存後、FLASHをトッブページに表示する際、<br/>希望する位置に[MAINFLASH]機幅」高さぎを入力して下さい。</li> <li>イメージ保存後、イメージをトッブページに表示する際、<br/>希望する位置に[MAINLOGO]を入力して下さい。</li> <li>1 直接HTMLで編集する]をご利用される場合は、1行目を利用せず、<br/>2行目から作成してください。</li> <li>Image: State 100% (State 100%) (State 100%) (</li></ul> |

①ファイルアップロード:テキストエリアの隣に御座います、「参照」ボタンをクリックすると PCの中のファイルを選択することのできるポップアップウィンドウが出てきます。 画像ファイルを選択後、「開く」のボタンをクリックしてください。

②コメント入力:(画像挿入方法) ファイルを参照後、「入力方法」と書いてある隣に「エディターで編集する(推奨)」と書かれている ラジオボタンにチェックを入れてから、こちらの大きなテキストボックスの中に[MAINLOGO] と記入してください。 (両端のカッコも含まれます) テキストボックスの中に上記の[MAINLOGO]を挿入すると弊社のサーバ内で 自動的に画像に置き換えます。 コメント入力:(Flash挿入方法) ファイルを参照後、「入力方法」と書いてある隣に「エディターで編集する(推奨)」と 書かれているラジオボタンにチェックを入れてから、こちらの大きなテキストボックスの中に [MAINFLASH\_横幅\_高さ] 記入してください。(両端のカッコも含まれます) 横幅はswfファイルのピクセルを抜かした横幅数字を記入。 高さはswfファイルのピクセルを抜かした高さ数字を記入。 フリープランはFlashのファイルを表示することができません。 \* 画像ファイルとFlashのswfファイルを同時に表示することも可能です。 その際にはどちらか一方を挿入してから別々にアップロードしてください。 \*「直接HTMLで編集する」を選択してHTMLで記述をする場合は 必ず1行目を利用せずに2行目から入力してください。

③情報の入力が完了しましたら必ず一番下の「確認」ボタンを押してください。 (確認ボタンを押さないとショップに反映されません。)

## 3.ロゴやバナー画像の設置

「ショップロゴ/バナー管理」はショップのロゴ及びバナーを登録・管理することの出来る画面です。 ショップロゴの登録方法です 商店ロゴ登録

![](_page_24_Figure_4.jpeg)

①「参照」ボタンを押してPCに保存されているショップロゴを選択してください。

- ②管理画面内の「変更する」ボタンを押すと上図のように画面内でアップロードしたロゴが確認出来ます。
- \* ロゴイメージ横(width)×縦(height)は150X 35ピクセルのgifもしくはjpgファイルでファイルを製作してください。
- \* テンプレートの「パレット」シリーズ以降は横(width) × 縦(height)200 × 60ピクセルになります。
- \*ファイルサイズは150Kまで。150Kより大きいものはアップロードできません。

ショップロゴを削除して新しいロゴを登録しようとすると過去のロゴが再表示されてしまう現象が稀に御座います その場合は下記手順どおりに設定を行ってください。

【ツール】>【インターネットオプション】>【Cookieの削除】を押す

【ツール】>【インターネットオプション】>【ファイルの削除】を押して「オフラインコンテンツを削除」にチェックして削除する 【ツール】>【インターネットオプション】>【設定】にて「ページを表示するごとに確認する」をチェックして「OK」ボタンを押す PCの再起動を行って頂きますとショップロゴは現在の新しいロゴが表示されます。

ショップに反映させた画像です

![](_page_24_Figure_14.jpeg)

ショップにバナーを登録する方法です

|                           | 登録されているバナー          |            |
|---------------------------|---------------------|------------|
| 順番 パナーブレビ                 | ュー リンク先URL          | 削除する       |
| Rock'in<br>Cafe<br>Sigora | http://www.abcde.jp | 削除する       |
| 順番を保存する                   |                     |            |
|                           |                     |            |
| 1                         | バナー登録               |            |
| バナーイメージ                   | 参照                  | . 枠の太さ 🛛 🔽 |
| リンク先URL http:             | // 💌 🚺 blank 💌      | 3          |
| 2                         | <b>5</b> 登録する       |            |

登録できるバナーのサイズは145 \* 35ピクセルです。

 ①「参照」からPCに保存されているバナーを選択してください。
 ②バナーに対してリンク設定が行えます。(必ず絶対指定(www.----.co.jp のように)で登録してください) SSL(暗号化)タイプリンクURL登録として「https://」も登録可能です。 バナークリック時のターゲット(target)指定可能です。

targetとは?

blank … (新たにブラウザを立ち上げて表示します) \_top … (フレームの分割を廃止して画面全体で表示します) self … (リンク元と同じウィンドウ(フレーム)に表示します) デフォルト \_parent ··· (親フレームに表示します)

上記targetはリンク先のHPの設定となりますのでショップには関係ありません。ご安心ください。

③バナーを表示させた際のバナーの周りに枠を設ける事が出来ます。 初期値では「O」が設定されております。

④ビジネスプラン以上でしたら最大5つまでバナーを登録することが出来ます。フリープランは1つのみとなります。
 複数バナーを登録した中で表示される順番を変更できます。
 ⑤上記設定を行ったら「登録する」ボタンにてショップに反映することが出来ます。

登録したバナーの表示位置を決めます

■ バナー表示位置

![](_page_25_Figure_6.jpeg)

①左側商品リスト下段に表示させる場合はバナーサイズの縦幅は制限がございません。横幅は150ピクセルです。 ②メインページ右側上段に表示させる場合は145 \* 35ピクセルに強制リサイズされます。 尚、バナーが無い場合は【左側商品リスト下段】に設定するとバナータイトルは非表示になります。

\*バナー登録をした際に入力できるURLは同一のURLを記述することができません。 どうしても同じURLを登録したい場合は最後にスラッシュ「/」を抜かしたり追加したりして一文字でも 違いがあれば登録可能です。

## Step3 商品登録

## 1.カテゴリーの登録

商品管理 > カテゴリーの設定 > カテゴリーの設定

「カテゴリーの設定」は商品カテゴリーを管理(登録・修正)することのできる画面です。 カテゴリー管理

![](_page_26_Figure_4.jpeg)

①登録するカテゴリー名を入力してください。

 ②登録するカテゴリーのタイトルを設定できます。(任意の登録になります) \* SEO管理でも入力できます。
 ③サブカテゴリーを登録できるカテゴリーにするか否かを設定できます。 \* 一度登録したら変更はできません。
 ④ショップの会員登録した方しか閲覧できないカテゴリーにするか否かを設定できます。 設定後の変更は可能です
 ⑤【会員管理】>【会員グループ設定】>【会員グループ作成/削除】にて作成されました会員グループごとに 閲覧の制限を行なうことが出来ます。

アクセスを許可するグループにチェックを入れてください。

| No | グループ名      | グループ参照                  |
|----|------------|-------------------------|
| 0  | 懸賞落選グループ   | 懸賞に落選された方に一括で送信されるグ。    |
| 1  | 会員登録感謝グループ | 初めて会員登録された方には自動的にこち。    |
| 2  | ゴールド会員     | 当ショップで10000円以上の購入者の方に   |
| 3  | プラチナ会員     | 当ショップで30000円以上の購入者には200 |

「会員グループ別設定」ボタンを押すと別ウィンドウにて上図のように既に登録済みの会員グループが表示されます。 商品を閲覧されたくないグループのチェックを外して「設定」ボタンを押すとそのカテゴリーの閲覧権限が無くなります。

設定

\*「会員グループ別設定」行なう場合は必ず「会員専用可否」を「はい」にチェックを入れて頂きますようお願いします。

⑥価格固定型共同購入形式で商品を登録可能なカテゴリに設定できます。 \*カテゴリページの商品が共同購入形式のデザインで表示されるようになります。 \*一度登録すると後に変更することは出来ません。 下図は登録した商品の表示方法です。

![](_page_27_Picture_1.jpeg)

①現在の商品在庫を言います
 ②商品を登録した際の在庫数を言います。
 開始価格=定価
 共同購入=販売価格=現在価

⑦商品一覧画面・詳細画面の陳列方法デザインをテンプレートから選択できます。

![](_page_27_Figure_4.jpeg)

⑧商品の陳列方法を選択できます。陳列種類は下記の通りです。 商品登録/修正日付順・・・商品の登録日順、及び修正順に並び替えられます。新しい程上位表示です。 商品名順・・・商品のアイウエオ順になります。 製造元順・・・製造元のアイウエオ順になります。 価格順・・・価格の安いものが上位表示になります。 ③登録するカテゴリーの属性を選択できます。 基本カテゴリー・・・一般的な普通のカテゴリー登録になります。(一度設定したら仮想カテゴリーに戻せません) 仮想カテゴリー・・・仮想カテゴリー登録になります。(一度設定したら基本カテゴリーに戻せません) \* 仮想カテゴリーとは既に登録済みの商品をコピー表示することのできるカテゴリーです。 プランによっては登録できる商品数に制限が御座いますので、 沢山カテゴリーを作ってボリュームを持たせたいというオーナー様にはオススメです。 仮想カテゴリーにコピー表示されている商品は登録商品数にカウントされませんのでご安心ください。

1 (1~9の設定が済み次第、登録ボタンを押して反映させてください。

①登録したカテゴリーの設定を変更したい場合は右の商品カテゴリーから選択して修正ボタンを押してください。

\*カテゴリーとサブカテゴリーの概念を説明します。 商品数が多い場合カテゴリー下にサブカテゴリーをさらに設定します。 商品数が少ない場合にはサブカテゴリー無しとします。

![](_page_28_Figure_4.jpeg)

[入力例-2]

| カテゴリー名                  | サブカテゴリー名 | 個別商品      |
|-------------------------|----------|-----------|
| ファッション雑貨                | 女性衣類     | 個別商品登録    |
|                         | 男性衣類     | 個別商品登録    |
|                         | 時計       | 個別商品登録    |
| 家電製品                    | TV       | 個別商品登録    |
|                         | 冷蔵庫      | 個別商品登録    |
|                         | 洗濯機      | 個別商品登録    |
| アクセサリー用品(サブカ<br>テゴリー無し) | 無し       | 個別商品登録    |
| イベント(仮想カテゴリー)           |          | 仮想カテゴリー登録 |

## 2.商品の登録方法

#### 商品管理 > 商品の設定 > 商品の登録/修正

「商品の登録/修正」は ショップの商品を登録/修正/削除を行うことのできる画面です。 > 商品新规登録/管理

| 20 サゴカデゴリー 講教<br>1.男性用<br>3. 中性用 |
|----------------------------------|
| 1.男性形<br>2.女性刑<br>3.中性刑          |
| 2.女性用<br>3.中性用                   |
| 3.4712.MS                        |
|                                  |
|                                  |
|                                  |
|                                  |
|                                  |
|                                  |
| 2                                |

・商品入力/解査の時、別はIT当するカテロリーとセブカテゴリーを増加してくださ

 ①商品を登録したいカテゴリをクリックして選択してください。
 ②カテゴリーに対してサブカテゴリーを登録されている場合でしたらサブカテゴリーをクリックして選択してください。
 \*カテゴリーに対して「サブカテゴリー あり」に登録されている場合はサブカテゴリーが登録されない限り 商品登録を行うことができません。

③登録されている商品に対して変更・削除を行う場合はこのリストから商品を選択して修正画面へ移動します。

下図は商品詳細登録項目になります

| 商品名*      | ビー<br>グッチ ノービル 30ml                                                                                    |                                                                       |                                     | * 必須入刀項目             |
|-----------|----------------------------------------------------------------------------------------------------|-----------------------------------------------------------------------|-------------------------------------|----------------------|
|           | <ul> <li>入力例) クリスチャンテ</li> <li>商品名は商品ページが<br/>例) <title>クリスチャン</title></li> <li>商品詳細ページURL:</li> </ul> | "ィオール クリス 194<br>gの「Title」として活用<br>ディオール クリス 19<br>Kahref="/shopdetai | 7<br>されます。<br>47<br>1/016001000004/ | "~商品名                |
| 独自商品コード   | GUCCHIDO3                                                                                              |                                                                       |                                     | 2                    |
|           | ■ 独自商品コードの最大<br>■ 例)C00010022                                                                          | 文字数は半角英数字                                                             | ⊆で50文字まで登                           | 録可能です。               |
| システム商品コード | 016001000004 3                                                                                         | 重量                                                                    | 150 4                               | ■ (単位:e. 半角数字)       |
| 販売価格*     | 2500 円 5                                                                                               | 〕 定価*                                                                 | 5500 6                              | 円 0入力時表示しない          |
| ポイント      | 20 7                                                                                                   | 仕入価格                                                                  | 4000                                | 円 8                  |
| 製造元       | 2522                                                                                                   | 原產地                                                                   | フランス                                | □ 見せない 10            |
| 数量        | ○品切れ ○無制限 ●調                                                                                           | 波量: 25 個 11                                                           | ☑ 表示 21                             |                      |
| 最小注文限度    | 1 18 12                                                                                                | 最大注文限度                                                                | ○無制限                                | • 数量:5    個 13       |
| 陳列位置      | おすすめ商品 14                                                                                              | ・ トップページ                                                              | 及びカテゴリー~                            | ージでの表示場所の設定          |
| 送料個別設定    | 設定しない - 20                                                                                             |                                                                       |                                     |                      |
| 商品割引      | ○ 使用しない ● 復                                                                                            | 明する 割引率:2                                                             | 0 % 15                              |                      |
| 割引期間      | <ul> <li>期間制限なし</li> <li>2006 ▼年 06 ▼月</li> </ul>                                                      | 22 🗖 🖯 🖓                                                              | 2006 🖌 年 🚺 01                       | 7 - 月 31 - 日 16      |
| 商品グループ    | ☆高貴な香り☆ グループを作り商品を登けたいよります。 類似商品を                                                                      | 17     禄すると、商品詳細に     セットで販売したし                                       | に同じグループのi<br>i商品を登録してく              | 寄品画像が掲載されるよう<br>ださい。 |
| 検索語       | <ul> <li>グッチエンヴィ東洋</li> <li>入力例) オンラインショ</li> <li>ショップ内で検索する間</li> </ul>                               | ップ.ショッピング.お店<br>割こ キーワードという                                           | 「利用されます。                            | 18                   |
|           | 9                                                                                                    | ((a)) TV /                                                            | の場合はサイブ                             | 金水(土穴县 たど)           |

①登録する商品名を入力してください。

②独自商品コードを入力することができます。(ショップオーナ様の管理しやすい商品コードを登録できます) \*システム商品コードはカテゴリの移動などを行いますと直ぐに変更されてしまします。 しかし、独自商品コードは変更されないので管理に便利です。

③システムが自動的に登録するコードです。(カテゴリによってコードは書き換えられます)

④商品の重量をグラム単位から記入できます。(配送料詳細設定の重量別設定にて反映されます)

⑤販売価格を入力してください。(販売価格をショップに反映させるには消費税の設定を確認する必要があります)

⑥販売価格に対する定価を入力してください。(入力した場合は打ち消し線が数字の上に表示されます)

⑦商品のポイントを登録できます。(配送完了ボタンを押したら会員にポイントが付与されます)

⑧商品を仕入れた価格を登録しておくことができます。

⑨製造元を入力できます。(商品詳細画面に反映されます)

⑩原産地を入力できます。(商品分類ページ及び商品詳細画面に反映されます)

①登録する商品に対して在庫数を設定することができます。

品切れ・・・商品を購入できないよう、注文ボタンが消えて品切れ画像が表示されます

無制限・・・在庫に制限を無くすことができます

数量・・・・・在庫数を設定することができます。(商品購入ごとに自動的に反映されます)

12登録する商品の最小注文限度数を設定できます。

③登録する商品の最大注文限度数を設定できます。
 無制限・・・最大9999個まで注文することができます。
 数 量・・・注文できる最大個数を設定できます。

(1)登録する商品の陳列位置を設定できます。

![](_page_31_Figure_0.jpeg)

#### 商品一覧画面

| ◆ 弗<br>[4] | 性用(3) | ◇ 女性用②                          | Ω.    | ◆ 中性用⑪                                                                                                    |     |                     |                    |
|------------|-------|---------------------------------|-------|----------------------------------------------------------------------------------------------------|-----|---------------------|--------------------|
|            |       |                                 | Jug J | ービル 30ml                                                                                                    |     |                     |                    |
| 総5件<br>番号  | 写真    | <b>8</b> 57                     | 2.0   | <ul> <li>(三三日)</li> <li>(三三日)</li> <l< th=""><th>造元</th><th>整列:((香格) (病。<br/>(価格</th><th>3名] (製造元<br/>ショッピング</th></l<></ul> | 造元  | 整列:((香格) (病。<br>(価格 | 3名] (製造元<br>ショッピング |
| 1          |       | <u> グッチ ノービル 30ml</u><br>- 30ml |       | <b>7</b> 5                                                                                                    | うンス | 2,000円              | 1                  |
| 2          | -     | ジッチ エンヴィフォーメン                   | 50ml  |                                                                                                    |     | 4,500[4]            | A                  |

\*初期のデザインテンプレートは新商品・おすすめ商品を登録していなくても、表示される仕様となっています 非表示にしたい場合は他のデザインテンプレートに一度変更して頂くだけで非表示に変更可能です。

(15登録する商品の割引率を設定できます。(反映は下図の通り)
(16登録する商品の割引期間を設定できます。(反映は下図の通り)

定価: 5,500円

セール期間:2006年06月22日 ~ 2006年07月31日

通常価格 : <del>2,500円</del> 割引率 : 20% OFF

価格:2000円(税込)

30ml

ポイント:20

数量 1 🚔 発りあと25個

↑上図は商品詳細画面に表示されます。

①既に登録してある商品グループに属させることができます。
 商品グループの登録方法はこちらから→商品のグループ設定
 ⑧ショップ内で検索される際の検索語を登録することができます。

![](_page_32_Picture_9.jpeg)

↑上図は左側カテゴリーメニューに表示されています。

①登録する商品に対して特別表示を設定することができます。(表示箇所は下図の通り)

| 価格:2000円(税込) |
|--------------|
| 30ml         |
| ポイント:20      |
| 数量 📘 🚔       |

#### ⑩商品ごとに登録済みの配送業者を選択することができます。

| SR-50                                 |                                                                  | 1                           | 4,000                    | 42,000円                      | 2,000 円        |
|---------------------------------------|------------------------------------------------------------------|-----------------------------|--------------------------|------------------------------|----------------|
| ⑦ 佐川運輸                                | 佐川運輸を選択いただきま<br>沖縄・北海道を除いた全区:<br>北海道・沖縄は1000円なの<br>注文金額が9000円以上の | すと<br>域はーイ<br>つでご 7<br>場合はお | ま700円1<br>承ください<br>送料を無: | です。<br>はせ。<br>料とさせて頂きます。     |                |
| C ヤマト運輸                               | ヤマト運動を選択しただきま<br>沖縄・北海道を除した全区<br>北海道・沖縄は1000円なの<br>注文金額が1万円以上の場  | ますと<br>城は→行<br>)でご了<br>恰は送  | ‡650円↑<br>承ください<br>料を無料  | です。<br>ほせ。<br>とさせて頂きます。      |                |
| RS250                                 |                                                                  | 1                           | 5,000                    | 42,000円 (20% OFF)            | 2,000 円        |
| あざらし君                                 |                                                                  | 1                           | 80                       | 1,050円                       | 50円            |
| ☆ 選択事項: 色 赤                           | , S                                                              |                             |                          |                              |                |
| © ヤマト運輸<br>2                          | ヤマト運動を選択しただき。<br>す。北海道・沖縄は1000円<br>上の場合は送料を無料とさ                  | ますとす<br>りなので<br>せて頂戴        | 縄・北海<br>ご了承く<br>ます。      | 道を除いた全区域は一個<br>ださいませ。注文金額が   | 1650円で<br>1万円以 |
| ぶーさん®                                 |                                                                  | 1                           | 150                      | 1,575円                       | 75円            |
| ── 選択事項: 色 6                          |                                                                  |                             |                          |                              |                |
| <ul> <li>・ 佐川運輸</li> <li>3</li> </ul> | 佐川運輸を選択いただきます。<br>す。北海道・沖縄は1000P                                 | すど沖縄<br>日なので                | ■・北海道<br>ご了承く)           | 活除   沈全区増は一律 <br>ださいませ。注文金額が | 700円で<br>9000円 |

①「選択しない」を選択した場合は登録されている配送業者を自由に選べます。
 ②と③は業者を個別に設定したので変更・選択することはできません。
 商品ごとに送料を設定できない代わりに、配送業者を複数登録して
 商品ごとに配送業者の配送料金を割り当てるという方法が御座います。

#### ②在庫数を任意で表示させることが出来ます。

\*オプションを設定していない場合は数量の隣に在庫数が直接表示されます。

| (価格: 2500 円 (税込) |              |
|------------------|--------------|
| 容量 30ml          |              |
| ポイント:20          |              |
| 数量 1 🚔 在庫確認      | _            |
| 容量オブションを選択してくださ  |              |
| 色 オプションを選択してください | $\checkmark$ |

|    |       |   |   | 色  |       |
|----|-------|---|---|----|-------|
|    |       | 赤 | 青 | 黄色 | 価格    |
| 容量 | 20ml  | 5 | 2 | 6  | 2500円 |
|    | 40ml  | 3 | 4 | 6  | 3400円 |
|    | 60ml  | 2 | 4 | 1  | 4200円 |
|    | 100ml | 8 | 8 | 3  | 5000円 |

上図のようにオブションにて在庫を管理しているとテーブルで在庫を確認できます。

#### 続いて、アイコン選択の説明をします。

|            |      |                    | Contract of | SALE    | 人気商品    |        |
|------------|------|--------------------|-------------|---------|---------|--------|
| - <u>P</u> | セール  | □ <mark>セール</mark> | 🗖 💌 Hit     | 🗖 💽 Hot | 🥅 ★ New | C Sale |
| нит        | нот  | NEW                | SALE        | □ 超特価   | HITH    | П нать |
| 「「店長一押し」「  | NEWI |                    |             |         | T SALE  |        |
| 二 無刺子 「    | -    | ロスーパーセール           |             |         | SALE    |        |
| M 私のアイコン   |      | F                  |             |         |         | 1012   |
|            |      | 新春セール              | V 💌 💌       |         | ヒットの予想  | 惑      |
|            | 2    | ◎ 私のアイコン登録/        | <b>修正</b> 😒 | アイコンリスト | 3       |        |

= 173個の「アイコンリスト」からアイコン画像を選択して、「私のアイコン」に登録することもできます。

#### ①私のアイコンとは(2)で登録したアイコンを6つまで登録できたり、(3)から173個のうちのアイコンを選択して 私のアイコンに登録することもできます。

②アイコン画像を独自に作成された方は登録することができます。 ③この場所には表示しきれていないアイコンが173個あります。

#### オプションタイプ選択(オプションサービス(500タイプ))の説明をします。

![](_page_33_Figure_11.jpeg)

①オプションサービス(500タイプ)は在庫管理はできませんが、オプション1に対して価格を変動することのできる オプションで約6000種類のオプションを登録することができます。

②オプション1のオプション名(属性名)を記入してください。

③オプション1のオプション(属性)を記入してください。\*必ず半角のカンマで区切って入力してください。

④オプション1の属性に記入された順番の通りに価格を記入してください。

\*必ず半角カンマで区切って入力してください

\*オプションは豊富にあるけれど、商品価格は変動しない場合はこちらに価格を入力しないでください。

販売価格がそのまま反映されるようになっております。

⑤オプション1と同様です。

⑥オプション1と同様です。\*価格は設定できません。

オプションタイプ選択(オプション(50タイプ)+在庫管理)の説明をします。

| 729731                                                                                                    |                                                                                                    |                                                                                                    |                                                                                                    |                                                                                                    |                                                                                                    |
|----------------------------------------------------------------------------------------------------|----------------------------------------------------------------------------------------------------|----------------------------------------------------------------------------------------------------|----------------------------------------------------------------------------------------------------|----------------------------------------------------------------------------------------------------|----------------------------------------------------------------------------------------------------|
| オブションをノ                                                                                                    | しカした後に、販                                                                                                    | 売価格と在庫数量を入                                                                                                    | 力することができます                                                                                            | to                                                                                                    | 国 ヘル                                                                                                    |
| オブション名入                                                                                                    | カオプショ                                                                                                    | 121 : Size                                                                                                    | 7                                                                                                    | プション2: Color                                                                                                    |                                                                                                    |
| ブション1                                                                                                    | 販売価格                                                                                                    |                                                                                                    | オブ                                                                                                    | ション2                                                                                                    |                                                                                                    |
|                                                                                                    |                                                                                                    | Blue                                                                                                    | Red Gree                                                                                              | n Yellow                                                                                                    | Black                                                                                                    |
| s                                                                                                    |                                                                                                    |                                                                                                    |                                                                                                    |                                                                                                    |                                                                                                    |
| S                                                                                                    |                                                                                                    |                                                                                                    |                                                                                                    |                                                                                                    |                                                                                                    |
| 5                                                                                                    |                                                                                                    |                                                                                                    |                                                                                                    |                                                                                                    |                                                                                                    |
| N                                                                                                    |                                                                                                    |                                                                                                    |                                                                                                    |                                                                                                    |                                                                                                    |
| 5.<br>177                                                                                                    |                                                                                                    | I                                                                                                    |                                                                                                    |                                                                                                    |                                                                                                    |
|                                                                                                    |                                                                                                    |                                                                                                    |                                                                                                    |                                                                                                    |                                                                                                    |
| વા                                                                                                    |                                                                                                    |                                                                                                    |                                                                                                    |                                                                                                    |                                                                                                    |
|                                                                                                    |                                                                                                    |                                                                                                    |                                                                                                    |                                                                                                    |                                                                                                    |
|                                                                                                    |                                                                                                    |                                                                                                    |                                                                                                    |                                                                                                    | 10 K                                                                                                    |
|                                                                                                    |                                                                                                    |                                                                                                    |                                                                                                    |                                                                                                    |                                                                                                    |
|                                                                                                    |                                                                                                    |                                                                                                    | ↓<br>一番下の登                                                                                            | 緑ボタンを押すと即                                                                                                    | で売価格と在庫が                                                                                                    |
| フジョンタイ<br>オブションをジ                                                                                                    | ブ変択 @<br>、カレた後に 販                                                                                                    | オブション50タイプ)*<br>売価格と在庫数量を入                                                                                                    | → 一番下の登<br>在庫管理<br>カすることができます                                                                         | 録ボタンを押すと別<br>のオブションサー<br>。                                                                                                    | 交売価格と在庫が<br>-ビス500タイプ)<br>回 ヘルフ                                                                                                    |
| <b>ドブションタイ</b><br>オプションをJ<br>オプションをJ                                                                                                    | <b>ブ選択 </b><br>で<br>い した 後 二 駅                                                                                                    | オゴション50タイゴ)+<br>売価格と在庫数量を入<br>1)1: [Size                                                                                                    | レー番下の登<br>在庫管理<br>カすることができます<br>オ                                                                     | 録ボタンを押すと別<br>C オブションサー<br>。<br>プション2: Color                                                                                                | の売価格と在庫が<br>ビス 500タイプ)<br>回 ヘルプ                                                                                                    |
| <b>オプションタイ</b><br>オプションをブ<br>オプション名ス<br>オプション名ス                                                                                                    | <b>ブ選択 で</b><br>いした後に、販売<br>販売価格                                                                                                    | オゴション(50タイブ)+<br>売価格と在庫数量を入<br>121: Size<br>                                                                                                    | ↓ 一番下の登<br>在庫管理<br>カすることができます<br>オ<br>Red Qireer                                                      | 録ボタンを押すと別<br>C オブションサ-<br>。<br>プション2 : Color<br>/ョン2<br>、<br>Yellow                                                                        | R売価格と在庫が<br>-ビス(500タイプ)<br>Elack                                                                                                    |
| 1 チションタイ<br>オナションを<br>オナションを<br>オナション名<br>イナション名                                                                                                    | <b>ノ選択 で</b><br>、カレた後に販売<br>、カ オプショ<br>販売価格<br>「1000                                                                                                    | オゴション50タイゴ)+<br>売価格と在庫数量を入<br>mン1: [Size<br>  日kue   <br>  万   5                                                                                                    |                                                                                                    | 緑ボタンを押すと別<br>C オジションサー<br>。<br>プション2 : [Color<br>/ョン2<br>[Yellow]<br>[5                                                                    | R売価格と在庫が<br>ビス 500 タイナ)<br>回 ヘルプ<br>[Black]<br>[5]                                                                                                    |
| オブションを)<br>オブションを)<br>オブションを)<br>オブションを)<br>オブションを)<br>オブションを)<br>マートーーーーーーーーーーーーーーーーーーーーーーーーーーーーーーーーーーー                                                                                                    | プ選択 で<br>ひした後こ、販<br>ひ オプシ・<br>販売価格<br>[1000<br>[1200                                                                                                    | オプション50タイプ)+<br>売価格と在庫数量を入<br>■ン1: [Size<br>                                                                                                    | → 一番下の登<br>在庫管理<br>カすることができます<br>オ<br>オ<br>Red<br>百<br>百<br>百<br>5<br>5<br>5<br>5<br>5<br>5<br>5<br>5 | 緑ボタンを押すと別<br>C オジションサー<br>。<br>ブション2 : [Color<br>/ョン2<br>」<br>「Yellow<br>」<br>5<br>」                                                       | RF:価格と在庫が<br>ビス (500 タイナ)<br>回 ヘルフ<br>Black<br>下<br>下                                                                                                    |
| トラションタイ<br>オラションを<br>オラションを<br>オラションを<br>オラション<br>キラション1<br>大S<br>S<br>S<br>S<br>S<br>S                                                                                                    | <b>ブ選択 @</b><br>、<br>、<br>、<br>、<br>、<br>、<br>、<br>、<br>、<br>、<br>、<br>、<br>、                                                                           | :オプション60タイプ)+<br>売価格と在庫数量を入<br>ン1: Size<br>  日kæ   <br>  万    「<br>  万    「                                                                                                    | → 一番下の登<br>在庫管理<br>カすることができます<br>オ<br>Red Greer<br>5 5 5<br>7 7 7                                     | 録ボタンを押すと別<br>C オジションサー<br>。<br>プション2 : Color<br>/ョン2<br>「Yellow<br>「5<br>「7                                                                | Refe (価格と在庫が)<br>ビス(500タイプ)<br>(回へルフ<br>(日へルフ<br>(日)<br>(日)<br>(日)<br>(日)<br>(日)<br>(日)<br>(日)<br>(日)<br>(日)<br>(日)                                                                                                    |
| オブションタイ<br>オブションを<br>オブションを<br>オブションの<br>7<br>プション<br>1<br>プションク<br>イ<br>フションタイ<br>メ<br>5<br>S<br>S<br>S<br>M                                                                                                    | ノ道訳 C<br>、<br>、<br>、<br>、<br>、<br>、<br>、<br>、<br>、<br>、<br>、<br>、<br>、                                                                                  | : オブション50タイブ)+<br>売価格と在庫数量を入<br>ン1: Size<br>日Mae [<br>日Mae ]<br>5 ]<br>7 ]<br>15 ]                                                                                                    |                                                                                                    | 緑ボタンを押すと別<br>C オブションサー<br>。<br>プション2 : Color<br>/ョン2<br>「Yellow<br>「5<br>「7<br>「15                                                         | 2売価格と在庫が<br>-ビス(500タイプ)<br>(II ヘルプ<br>  月lack<br>  月<br>  月<br>  7<br>  12                                                                                                    |
| オプションタイ<br>オプションをJ<br>オプションをJ<br>オプションAJ<br>オプション1<br>メS<br>S<br>S<br>N<br>L                                                                                                    | プ選択 C<br>つした後に、販売<br>、カレた後に、販売<br>、カレ<br>大御<br>、<br>加<br>、<br>オ<br>プショ<br>した<br>、<br>の<br>、<br>、<br>、<br>、<br>、<br>、<br>、<br>、<br>、<br>、<br>、<br>、<br>、 | オゴション50タイゴ)+<br>売価格と在庫数量を入<br>*>1: Size<br>日Mae [1<br>5 [5 ]<br>15 ]<br>20 [20] [5]                                                                                                    |                                                                                                    | 録ボタンを押すと別<br>C オジションサー<br>・<br>プション2 : [Color<br>/ョン2<br>) [Yellow<br>) 5<br>う<br>う<br>う<br>う<br>う<br>う<br>う<br>う<br>う<br>う<br>う<br>う<br>う | RF:価格と在庫が<br>ビス(500タイナ)<br>(ロヘルプ)<br>[Black]<br>[5]<br>[5]<br>[7]<br>[12]<br>[20]                                                                                                    |
| オブションタイ<br>オブションを)<br>オブションを)<br>オブションを<br>コン<br>オブションを】<br>オブションを】<br>オブションを】<br>オブションを】<br>オブションを】<br>オブションを】<br>オブションを】<br>オブションを】<br>オブションを】<br>オブションを】<br>オブションを】<br>オブションを】<br>オブションを】<br>オブションを】<br>オブションを】<br>オブションを】<br>オブションを】<br>オブションを】<br>オン<br>コン<br>オート<br>コン<br>オート<br>コン<br>コート<br>コート<br>コート<br>コート<br>コート<br>コート<br>コート<br>コート | プ選択 C<br>つした後に販売<br>つした後に販売<br>つつ<br>オプショ<br>一<br>販売価格<br>1000<br>1200<br>1400<br>1600<br>1600<br>1600<br>1600<br>1600                                  | オゴション50タイブ)+<br>奈価格と在庫数量を入<br> >1: [Size<br>  目kue   <br> 5   <br> 5   <br> 20   <br> 5   <br> 5     5                                                                                                    | → 一番下の登<br>在庫管理<br>カすることができます<br>オプシ<br>Red Green<br>5 5 5<br>7 7<br>7<br>12 10<br>5 10<br>5 5 5      | 緑ボタンを押すと別<br>C オジションサー<br>。<br>プション2 : [Color<br>/ョン2<br>[Yellow<br>5<br>5<br>7<br>15<br>15<br>19<br>0                                     | R売価格と在庫が<br>ビス 600 タイナ)<br>() ヘルプ<br>() トレー<br>() トレー |
| オブションタイ<br>オブションを)<br>オブションを)<br>オブション207<br>オブション1<br>255<br>55<br>55<br>5<br>5<br>5<br>1<br>1<br>1<br>1<br>1<br>1<br>1<br>1<br>1<br>1<br>1<br>1<br>1                                                                                                    | <b>ノ選択</b><br>(ウルた後に、販売<br>(ウルた後に、販売<br>(ウ)<br>(1000<br>1200<br>1400<br>1600<br>1600<br>1200<br>1200<br>1200<br>1200<br>1200<br>1200<br>1200            | オプション50タイプ)+<br>売価格と在庫数量を入<br>a>1: Size<br>  日ke   「<br>  「<br>  「<br>  「<br>  「<br>  「<br>  「<br>  「<br>  「<br>  「                                                                                                    |                                                                                                    | 緑ボタンを押すと別<br>C オジションサー<br>。<br>プション2 : [Color<br>/ョン2<br>「Yellow<br>「5<br>「5<br>「7<br>「15<br>「19<br>「0<br>「2                               | RF:価格と在庫が<br>ビス 600タイナ)<br>III ヘルフ<br>III ヘルフ<br>III ヘー<br>III ヘー                          |
| オブションを)<br>オブションを)<br>オブ<br>オブションを)<br>オブションを)<br>オブションを)<br>オブションを)<br>オブションを)<br>オブションを)<br>オブションを)<br>オブションを<br>オブションを)<br>オブションを)<br>オブションを)<br>オブションを)<br>オブションを)<br>オブションを)<br>オブションを<br>オブ<br>マー<br>オー<br>オー<br>オー<br>オー<br>オー<br>オー<br>オー<br>オー<br>オー<br>オ                                    | <b>ブ選択</b><br>(カレた領ニ、販売<br>(カ)<br>オブショ<br>販売価格<br>1000<br>1200<br>1400<br>1600<br>1800<br>2200                                                          | オプション50タイプ)+<br>売価格と在庫数量を入<br>トン1: Size<br>「日本本 「<br>日本本 「<br>日本本 」<br>日本本 「<br>日本本 」<br>日本本 「<br>日本本 」<br>日本本 」<br>日本本 』<br>日本本 』<br>日本本<br>日本本 』<br>日本本 』<br>日本本 』<br>日本本<br>日本本<br>日本<br>日本本<br>日本本<br>日本本 |                                                                                                    | 緑ボタンを押すと別<br>C オジションサー<br>。<br>プション2 : Color<br>/ョン2<br>「Yellow<br>「5<br>「7<br>「15<br>「19<br>」0<br>足                                       | 0元(価格と在庫が)<br>ビス(500タイナ)<br>(ロヘルブ<br>月<br>日ack<br>月<br>5<br>月<br>7<br>月<br>1<br>2<br>2<br>0<br>月<br>5                                                                                                    |
| オブションタイ<br>オブションを)<br>オブションを)<br>オート<br>オート<br>オート<br>オート<br>オート<br>オート<br>オート<br>オート                                            | ブ選択 で<br>、<br>、<br>、<br>、<br>、<br>、<br>、<br>、<br>、<br>、<br>、<br>、<br>、                                                                                  | オブション50タイブ)+<br>売価格と在庫数量を入<br>ン1: Size<br>日本<br>「日本<br>「日本<br>「日本<br>「日本<br>「日本<br>「日本<br>「日本<br>「日本<br>「日本                                                                                                    | → 番下の登<br>在庫管理<br>カすることができます<br>オオジ<br>Red Greer<br>5 5 5<br>7 7 7<br>12 10<br>5 5 5<br>9 8           | 録ボタンを押すと別<br>C オジションサー<br>。<br>プション2 : Color<br>/ョン2<br>「Yellow<br>「5<br>「7<br>「15<br>「9<br>「9<br>「9                                       | 0元(価格と在庫が)<br>ビス(500タイナ)<br>(IIヘルフ<br>)<br>(Black)<br>)<br>う<br>う<br>う<br>(12)<br>(20)<br>う<br>う                                                                                                    |

上図の通り、販売価格と在庫数を入力したら一番下の修正ボタンを押してください。 尚、オプションタイプ選択を設定した場合は販売価格が無視されますのでご注意ください。 (一番最初に記入したオプション販売価格がデフォルトで設定されます)

オプションごとに対して在庫数が品切れになってもオプション全ての在庫が品切れにならない限り 商品に対して品切れ表示はされませんのでご了承ください。

\*プルダウンメニューで選択した際は品切れであれば注文できないようになっております。

\*オプション1しか登録していなければ下図のように選択する際に品切れ表示がされます。

| 数 | 量: 1                  |   |
|---|-----------------------|---|
| 色 | オブションを選択してください。       | • |
|   | <br>春<br>赤(品切れ)<br>黄色 |   |

オプションサービスの登録方法について説明します。

| オブションサービス | オブショングループを選択                                                                                                    | してください                                                                          |                                                                |                            |
|-----------|----------------------------------------------------------------------------------------------------|---------------------------------------------------------------------------------|----------------------------------------------------------------|----------------------------|
|           | 1                                                                                                    | 2 🔳                                                                             | オプショングループ作成                                                    | <b>III</b> ヘルプ             |
|           | <ul> <li>オブションを資択すると、</li> <li>オブショングループを選択<br/>オブションが全て表示され</li> <li>商品登録の時入力すること</li> <li>全部で50個のオブショング<br/>設定することができます。</li> </ul> | と <b>の特殊コード入力1</b><br>すると、該当するオ <del>ブ</del><br>ます。<br>とができる詳細オブシ<br>「ルーブと各グループ | 200オブション 道明鉄され<br>ショングループに含まれた<br>ョンは最高10個です。<br>当たり10個の詳細オプショ | l <b>ます!</b><br>た詳細<br>ヨンを |

①既に登録されてあるオプショングループをプルダウン形式で各商品に対して1つ登録することができます。
 ②オプショングループを作成する画面へと移ります。(オプションを登録・追加する場合)
 ②の「オプショングループ作成」をクリックした際に遷移する画面です。
 【商品管理】>【グループの設定】>【オプショングループの設定】画面になります。↓

![](_page_35_Figure_4.jpeg)

| 数量 1 | ]             |       |              |      | 7 |
|------|---------------|-------|--------------|------|---|
|      | 12 1 1 2 2    | 4 60/ | ,121+L/      | (con |   |
| 7-   | マントッピン        | ク耶の   | 選択)<br>マ(選択) |      | a |
| 餃-   | <u>アレッピング</u> | +7N3  | ファ(選択        | )    | * |
| 餃-   | チトッピング        | ICAIC | く(選択)        | 💌    | 1 |
| 餃子   | イトッピング        | ICAIC | 〈(選択)・       |      |   |

36 ページ

①作成するオプショングループの名前を記入します (ショップには反映されません。あくまでも管理用のタイトルです)

②購入者が必須の選択項目か否かを設定できます。

③詳細オプション1に登録する項目のオプション名を記入してください。

④アイテム名を入力してください。

⑤追加するアイテムの追加金を入力してください。(「-」マイナスを付けると割り引くこともできます)

⑥追加されたアイテム名の並び順を変更することができます。

\* 一連の登録が完了しましたら、一番下の「確認」ボタンを押して反映させてください。

⑦商品登録画面の「オプションサービス」にて登録されたオプショングループが反映されますので 任意のオプショングループを選択すると、登録済みのオプションが表示されます。

\*1つのオプションの中に最大50個以上のアイテムを追加することができます。

![](_page_36_Figure_9.jpeg)

①登録する商品を表示するか否かを選択できます。
 例)季節物によりまだショップには反映させたくないときなど。

②拡大画像をPCの中から参照します。

③チェックを入れると「普通画像」「縮小画像」共に「拡大画像」が縮小されて登録されます。

④普通画像は別の画像を挿入したいとき、PCから新たに参照してください。

⑤縮小画像は別の画像を挿入したいとき、PCから新たに参照してください。

⑥WebFTP+イメージバンクに別途お申し込み頂きますと、「複数イメージ登録」のボタンが表示され、 WebFTP+イメージバンクの商品画像複数登録画面に飛びます。(2M画像を最大10枚まで登録可) \* それぞれの画像とも一枚につき150KBまでアップロード可能です。

\*アップロードする画像のファイル名は必ず半角の英数字でアップロードをお願いします。

#### モバイル用の商品詳細内容入力を行います。

| 商品型师日付             | □ チェックをすれば後正をしても商品を終日付かま更まれ。 | ません 1 |
|--------------------|------------------------------|-------|
|                    |                              | 2     |
| モバイル用の<br>商品団織内容入力 |                              | -1    |
| 279-117-18         | <b>a</b>                     | 2     |
|                    | INHTMLIA更由できません。             | 2     |

①チェックをすれば修正をしても商品一覧画面にて商品の並び順が変わることは御座いません。

#### ②モバイル用の商品詳細内容を入力できます。

モバイルに商品を表示させる際はPCの商品情報を任意でコピーできるのですが、 このテキストボックスに何も記入されていなければPC用に登録されています商品詳細内容が反映されます。

#### 商品詳細内容入力の説明をします。

| 1                                                                         | 商品詳細内容入力                                         |
|---------------------------------------------------------------------------|--------------------------------------------------|
| ・入力方法: ・・・・・・・・・・・・・・・・・・・・・・・・・・・・・・・・・・・・                               | C 直接HTMLで編集する                                    |
| • 2 (10 pt) • B I U                                                       | E = =  =  =  = (= <b>T</b> _1 O_1 - @ <b>D</b> = |
| NOBILEとはラテン語で「高貴な」という意味<br>ウッディーな香りが広がり軽い森林浴気分を<br>1988年発売以来、何気にロングセラーを続け | 。<br>満喫できます。<br>ています。                            |
| オレンジブロッサム、ラベンダー、ペチベル、1<br>品のいい香りがふわっと漂います。                                | セダー、パチョリ、ムスクなどが溶け合い、                             |
| ボトルもいかにもグッチといった感じの重厚さ<br>裏名品といったところです。フゼアやシダが就<br>その名の通り高貴で知的な印象を与えます。    | で、<br>なつ爽快な香りは、                                  |
| 肩ひじ張らず穏やかに生きる素敵な男性によ                                                      |                                                  |
|                                                                           |                                                  |
|                                                                           |                                                  |
| 2                                                                         |                                                  |
|                                                                           | 1 入力 3                                           |

①詳細内容の入力方法を選択できます。

エディターで編集する・・・下に御座います編集エディタにより文字の大きさや文字色、 ハイパーリンクの設定等を容易に行うことが可能です。

直接HTMLで編集する・・・画像を巧みに取り入れた複雑なテーブルレイアウト等で商品詳細を表示させたい場合は こちらの直接HTMLで編集するにチェックを入れてダイレクトにHTMLで記述してください。

②このテキストボックスの中に商品詳細内容を入力してください。

③商品の登録が全て済みましたら入力ボタンを押してショップに反映させてください。

※管理画面右上の「ショップ」をクリックしていただき、登録の確認をしてください。

# 独自ドメイン設定

独自ドメインでショップへアクセスできるようにショップURLを登録します。

| Step | (2) |
|------|-----|
| 0000 |     |

| ドメインネームサーバ情報の変更が完了致しましたら                                               |
|------------------------------------------------------------------------|
| 設定完了メール先:必ず受信できるメールアドレスを記載して下さい。<br>設定依頼ドメイン:お客様でご取得頂きましたドメインを記載して下さい。 |
| この2項目に必要事項を記載の上、【独自ドメイン設定依頼】の ボタンを1度押して頂きますと依頼が完了し<br>ます。              |
| ドメインの設定完了時間につきましては、ご依頼を頂いてから 約1営業日ほどかかります。                             |
| 設定完了メール先:<br>設定要望 <sup>ド</sup> メイン :                                   |
| 独自ドメイン<br>設定依頼                                                         |

ドメイン取得完了のメールが届きましたら、ネームサーバ情報の変更も完了しております。 Step2にて、独自ドメイン設定依頼をして下さい。

ドメインの設定が完了しましたら、サポートセンターよりメールにてご連絡させて頂きます。 ドメイン設定完了のメールが届きましたら、Step3にて独自ドメインのセッティングをしてして下さい。

| 完了メールが届きましたら、独自ドメイン使用にチェ<br>独自ドメインを入力し、確認ボタンを押しますと独自<br>※ドメインの最後に/を入れますとページが表示され<br>失敗例:www.abc.com/<br>成功例:www.abc.com<br>(入力する際には、必ずwwwから入力して下さい。) | ックを入れて頂き「http://」の後からご取得頂いた<br>ドメインでページが表示されます。<br>いません。 |
|----------------------------------------------------------------------------------------------------|----------------------------------------------------------|
|                                                                                                    |                                                          |
| ○ 独自ドメイン使用                                                                                                    | ・ サブドメイン使用                                               |

▶ 確認

最後に一番下にあります「確認」ボタンを押してください。 (確認ボタンを押さないで他のページへ行くと内容が反映されません。)